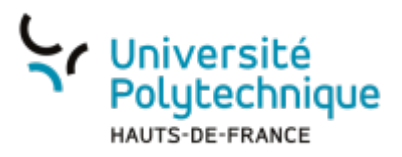

## Demander un congé

## **Ouvrir l'outil**

- Rendez-vous sur l'ENT
- Cliquez sur l'onglet Tous les services
- Dans la barre de recherche, en haut à droite, cherchez Chronotime

| Université ESPACE NUMERIQUE DE                                     |            |   |  |  |
|--------------------------------------------------------------------|------------|---|--|--|
| IMUTSRE MARE I THAVAIL                                             |            | ٩ |  |  |
| Accueil Mon bureau Mes enseignements Ma BU Tous les services       |            |   |  |  |
| TOUS LES SERVICES                                                  | chronotime |   |  |  |
| Accuel Mes durities counties Calibrative Université infos Subarout |            |   |  |  |

• Cliquez sur l'outil Chronotime

## Créer une absence

• En haut de la fenêtre, cliquez sur l'onglet Agenda

| Vuriversité<br>Polytechnique<br>Mon Com<br>Agenda Gi | ipte   Mon Equipe<br>iérer 🔻 Consulter 🔻 |                        |                                  |    |  |  |  |  |
|------------------------------------------------------|------------------------------------------|------------------------|----------------------------------|----|--|--|--|--|
| Mon Compte 🖉                                         |                                          |                        |                                  |    |  |  |  |  |
| Infos / Mémos                                        | -                                        |                        | Situations particulières (0/0) – |    |  |  |  |  |
| Aucun élément à afficher                             |                                          |                        | Aucun élément à afficher         |    |  |  |  |  |
| Mes Demandes (0/0                                    | -                                        |                        |                                  |    |  |  |  |  |
|                                                      | Aucun élément à afficher                 |                        |                                  |    |  |  |  |  |
| Affectations en cou s ou à                           | venir —                                  |                        |                                  | i. |  |  |  |  |
| Mon Affectation principale                           |                                          |                        |                                  | L  |  |  |  |  |
| Du                                                   | Au                                       | Rattachement principal | ×                                | L  |  |  |  |  |
|                                                      |                                          | Dir. SI (DSI9)         |                                  |    |  |  |  |  |
|                                                      |                                          |                        | 1/1                              |    |  |  |  |  |

• Dans le volet de gauche, cliquez sur le bouton Créer une absence

Last

update: 2024/06/17 outils:rh\_et\_carriere:chronotime:demander\_un\_conge https://www.uphf.fr/wiki/doku.php/outils/rh\_et\_carriere/chronotime/demander\_un\_conge 16:30

| Verversite Mon Compte (1)   Mon Equipe<br>regeneration Agenda Gérer ▼ Consulter ▼ |       |        |                |         |            |          |    |       |             |           |              |
|-----------------------------------------------------------------------------------|-------|--------|----------------|---------|------------|----------|----|-------|-------------|-----------|--------------|
| Mon Compte C Agenda X                                                             |       |        |                |         |            |          |    |       |             |           |              |
| Outils                                                                            | 4 1 2 | Semain | ne 4 · 23 - 29 | Jany    | Aujourd'hu | ui.      |    |       |             |           |              |
| Calendrier 🔺                                                                      |       | 23     | Lundi          | 24 Marc | 25         | Mercredi | 26 | Joudi | 27 Vendredi | 28 Samedi | 29 Dimanche  |
| 0 Janv. ∨ 2023 ∨ 0                                                                | 6:00  | 20     | Land           |         | 20         | marcroar | 20 | ooddi | 27 Vollarda | 20 Cumou  | 20 Dimancino |
| Sem, LMMJVSD                                                                      |       |        |                |         |            |          |    |       |             |           |              |
| 52 26 27 28 29 30 31 1                                                            | 7:00  |        |                |         |            |          |    |       |             |           |              |
| 1 2 3 4 5 6 7 8                                                                   |       |        |                |         |            |          |    |       |             |           |              |
| 2 9 10 11 12 13 14 15                                                             | 8:00  |        |                |         |            |          |    |       |             |           |              |
| 3 16 17 18 19 20 21 22                                                            |       |        |                |         |            |          |    |       |             |           |              |
| 4 23 24 25 26 27 28 29                                                            | 9:00  |        |                |         |            |          |    |       |             |           |              |
| 5 30 31 1 2 3 4 5                                                                 |       |        |                |         |            |          |    |       |             |           |              |
|                                                                                   | 10:00 |        |                |         |            |          |    |       |             |           |              |
| Soldes d'absences                                                                 |       |        |                |         |            |          |    |       |             |           |              |
| Evénements 🔺                                                                      | 11:00 |        |                |         |            |          |    |       |             |           |              |
| Créer<br>absence Supprimer                                                        | 12:00 |        |                |         |            |          |    |       |             |           |              |
| Agenda : palette de motifs                                                        |       |        |                |         |            |          |    |       |             |           |              |
| d'absince                                                                         | 13:00 |        |                |         |            |          |    |       |             |           |              |
| Congés annuels                                                                    |       |        |                |         |            |          |    |       |             |           |              |
| RTT en heures                                                                     | 14:00 |        |                |         |            |          |    |       |             |           |              |
| _                                                                                 |       |        |                |         |            |          |    |       |             |           |              |
|                                                                                   | 15:00 |        |                |         |            |          |    |       |             |           |              |
|                                                                                   |       |        |                |         |            |          |    |       |             |           |              |
|                                                                                   | 16:00 |        |                |         |            |          |    |       |             |           |              |
|                                                                                   |       |        |                |         |            |          |    |       |             |           |              |
|                                                                                   | 17:00 |        |                |         |            |          |    |       |             |           |              |
|                                                                                   |       |        |                |         |            |          |    |       |             |           |              |
|                                                                                   | 18:00 |        |                |         |            |          |    |       |             |           |              |
|                                                                                   |       |        |                |         |            |          |    |       |             |           |              |
| Newselle alternation                                                              |       |        |                |         |            |          |    |       |             |           |              |

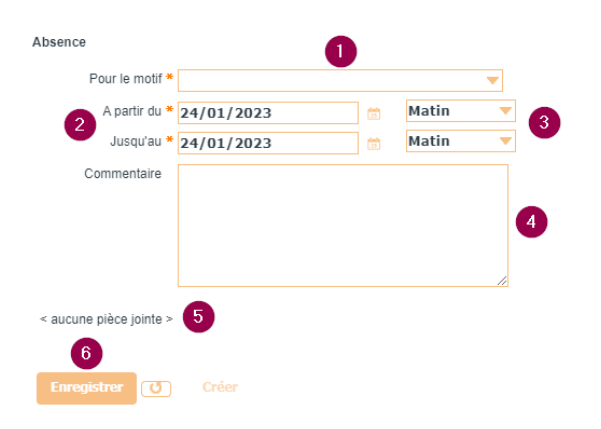

- 1. Dans le menu déroulant, sélectionnez un motif entre Congés annuels (CA) et RTT en heures (RTT)
- Sélectionnez la date de début et la date de fin de la période pour laquelle vous voulez poser un congé
  - S'il ne s'agit que d'un jour, entrez la même date aux deux.
- 3. Sélectionnez la durée (heure, jour, matin, soir)
  - Si vous souhaitez poser un jour complet, sélectionnez **Jour**.
    - Ne sélectionnez pas manuellement les heures de matinée et de soirée , l'absence ne serait pas prise en compte.
  - Si vous souhaitez poser une ou plusieurs heures, sélectionnez Heure.

Des options apparaitront alors pour vous permettre de définir l'**Heure** de début, l'**Heure de fin** et la **Durée**.

- 4. Vous pouvez ajouter un motif pour expliquer votre raison à votre supérieur
- 5. Vous pouvez ajouter une pièce jointe pour justifier votre absence
- 6. Une fois votre demande remplie, cliquez

## sur le bouton Enregistrer

**Voilà**, votre demande de congé est bien enregistrée. Vous allez recevoir un mail pour vous confirmer l'enregistrement.

From: https://www.uphf.fr/wiki/ - Espace de Documentation

Permanent link: https://www.uphf.fr/wiki/doku.php/outils/rh\_et\_carriere/chronotime/demander\_un\_conge

Last update: 2024/06/17 16:30

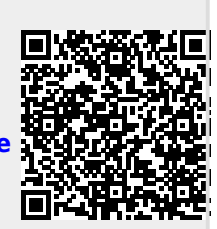